## App 端如何新增体系检查(文档)

用户登录互海通 App 端, 在"**管理→体系管理**"界面, 可按照以下步骤 1-13 进行操作: (本文档以新增不符合项为例操作展示)

| 4:47 🖷 🕲 😤 🤶                         | 4:47 🖷 🛞 🤶 🤶                                           | .ıll 691 |
|--------------------------------------|--------------------------------------------------------|----------|
| 🧐 上海互海信息科技有限公司 🕬 帮助                  | <b>く</b> 返回 安全检查                                       | 筛选 \     |
| 品员管理 费用管理 体系管理 海务管理 船舶事件             | 不符合项 问题清单                                              |          |
|                                      | 111億數点击即可切换                                            | 未完成      |
| 安全检查 运行记录 体系文件                       | 检查对象:互海1号/检查类型:PSC/FSC检查<br>检查机构:无/检查日期:2023–05–05     |          |
| <sup>1</sup> 2 <sup>5</sup> 点击"安全检查" | pp(总数: 1)                                              | 未完成      |
| □□□□□□□□□□□□□□□□□□□□□□□□□□□□□□□□□□□□ | 检查对象:岸基/检查类型:体系内审<br>检查机构:无/检查日期:2023-05-10            |          |
|                                      | 211(总数: 1)                                             | 未完成      |
| Ⅰ、◎登求互海通后,切<br>换到"管理→体系管             | 检查对象:互海1号/检查类型:PSC/FSC检查<br>检查机构:无/检查日期:2023–05–05     |          |
| 理"界平县。 🖉                             | 121(总数: 1)                                             | 未完成      |
| 动态报告 油耗报告 航次管理 岸电使用                  | 检查对象:互海1号/检查类型:PSC/FSC检查<br>检查机构:无/检查日期:2023-05-05     |          |
| 技术资料                                 |                                                        |          |
|                                      | 测试创建不符合项(总数: 1)                                        | 未完成      |
| 图纸信息 技术检验报告 操作与维护 设备清单               | 检查对象: 互海1号/检查类型: PSC/FSC检查<br>检查机构: 无/检查日期: 2023-04-20 |          |
| ☐ ⑦ <u>@</u><br>互海通 通讯 统计 管理         | 不符合项检查(总数: 1)<br>检查对象: 互海1号/检查类型: 海事安检                 | 十<br>成   |

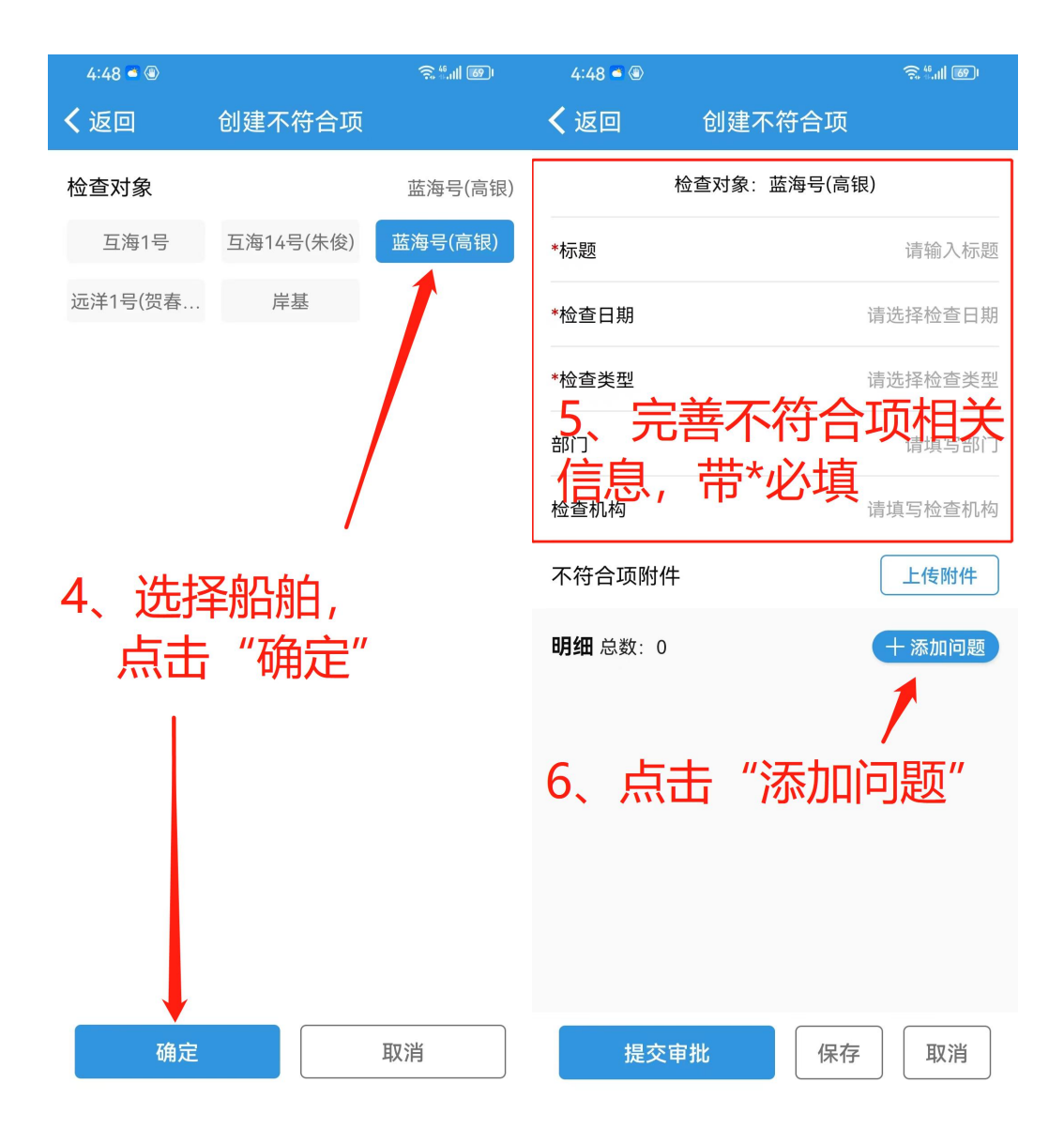

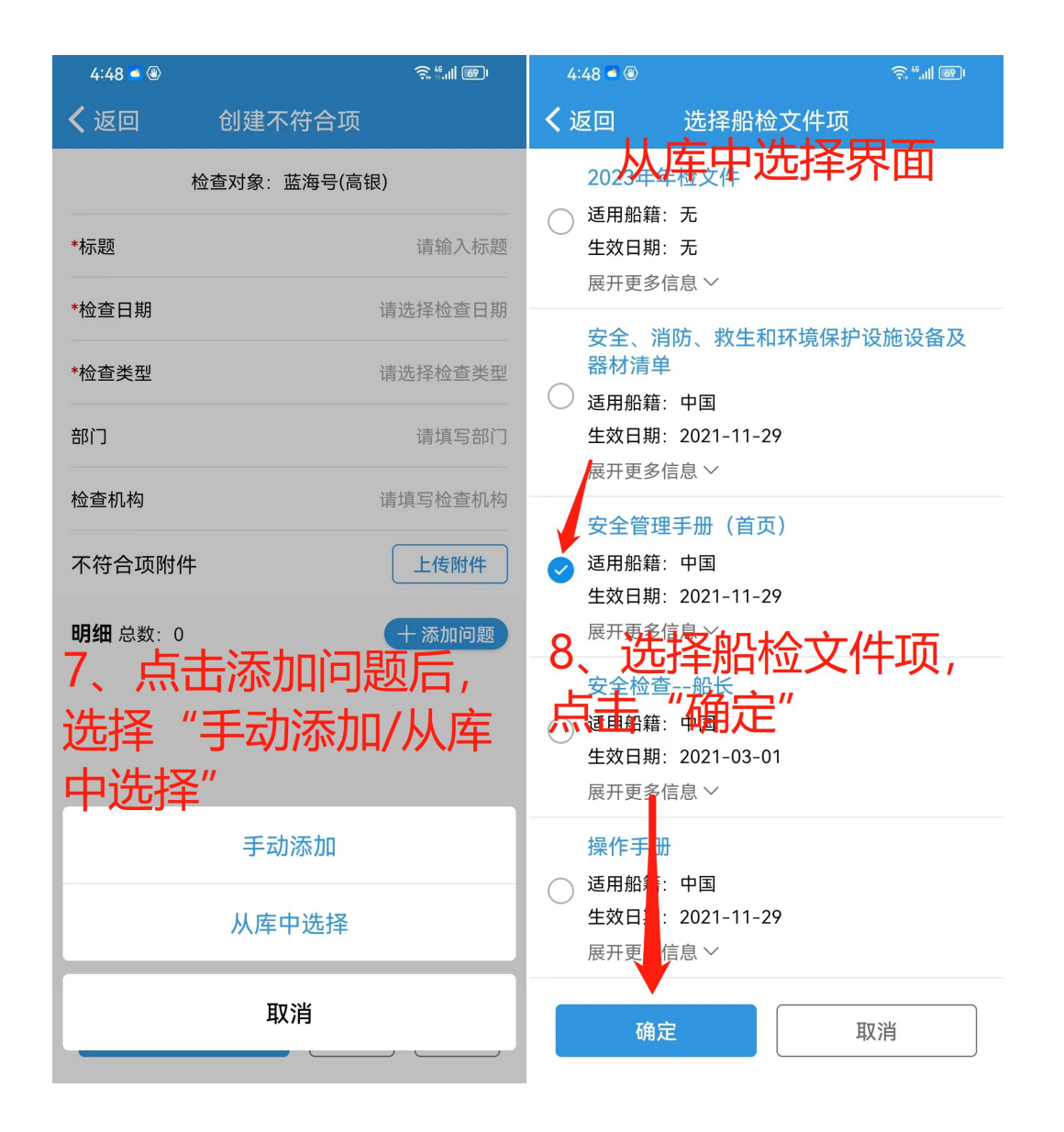

| 4:49 🍯 🛞                              |                             | <u>⊋"""</u> " @                          | 4:49 🛋 🛞                            |               | ı الله: 🗟 |
|---------------------------------------|-----------------------------|------------------------------------------|-------------------------------------|---------------|-----------|
| く返回                                   | 选择船检文件项                     | 更换                                       | <b>く</b> 返回                         | 添加问题项         |           |
|                                       | 安全检查船长                      |                                          | 检查依据: 安全<br>缺陷代码: 1.5. <sup>-</sup> | 检查船长<br>1     |           |
| 手提式灭火剂和推车式灭火器 🔹                       |                             | <b>检查信息</b> :所有灭火机是否有船级社认可单位的年度<br>检验报告? |                                     |               |           |
| <b>缺陷代码</b> : 1.<br>检查信息: 所<br>单位的年度检 | 5.1<br>有灭火机是否有船级社认可<br>验报告? | 十选择                                      | <b>*情况描述</b><br>请输入情况描述             |               |           |
| 缺陷代码: 1.<br>检查信息: 其                   | 5.10<br>它                   | 十选择                                      |                                     | 善问题<br>#***** | 页相关       |
| 9、选中具体<br>击右侧"选                       | 中具体缺陷<br>则"选择"              | á, 点                                     | 行动。<br>清输入纠正措施<br>大后点<br>*计划完成自期    | 击"确定          |           |
|                                       |                             |                                          | 问题附件                                |               | 上传附件      |
|                                       |                             |                                          | *整改者(可多)                            | 先)            | 土 添加整改者   |
|                                       |                             |                                          | ! 暂无整改者,                            | 请先添加          |           |
|                                       |                             |                                          | *验收者(可多)                            | 先)            | 土 添加验收者   |
|                                       |                             |                                          | 1 暂无验收者,                            | 请先添加          |           |
|                                       |                             | 0                                        | 抄送对象(可多                             | 选)            | ➡ 添加抄送对象  |
|                                       |                             | 已选                                       | <br>确定                              |               | 取消        |

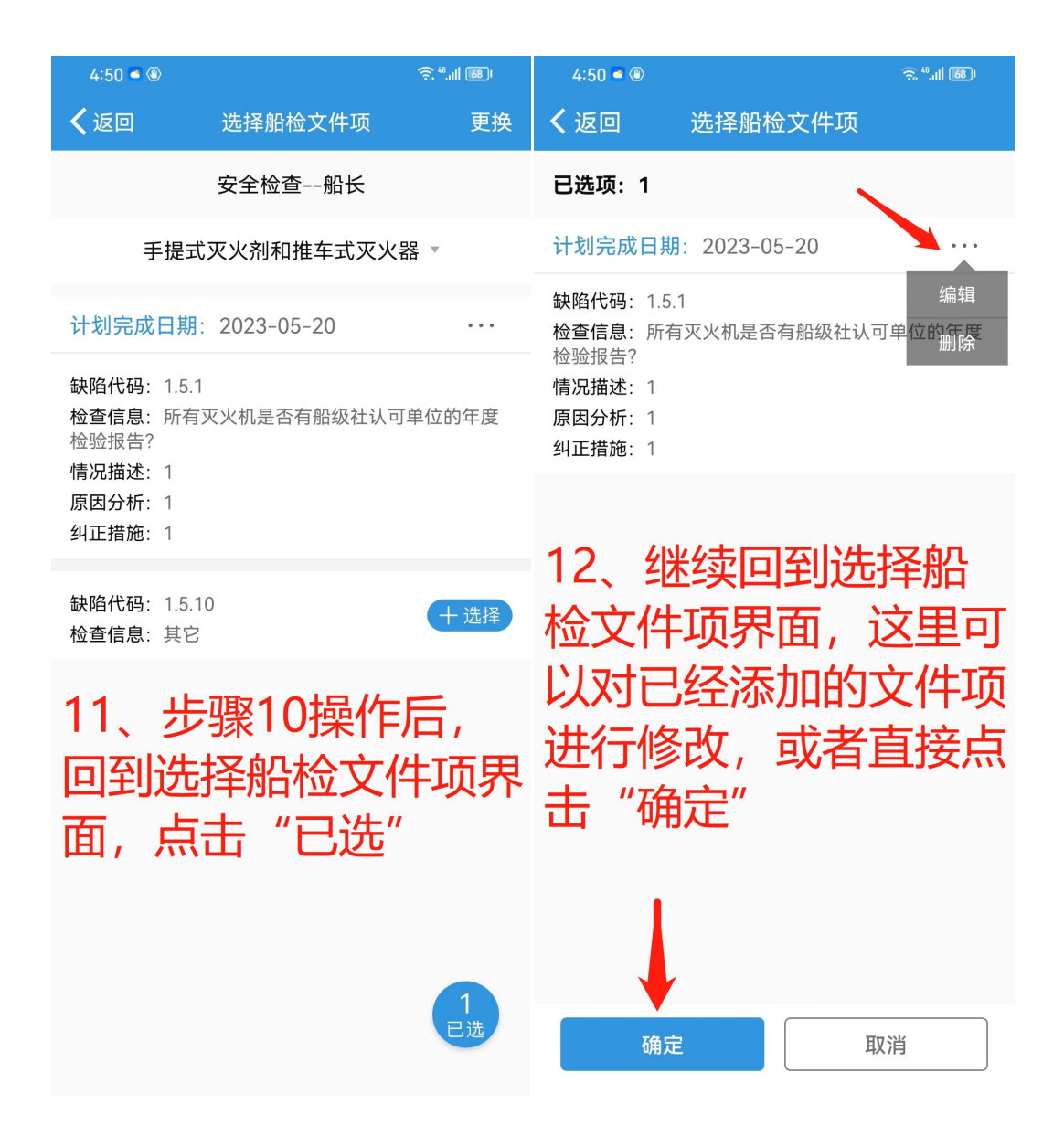

| 4:51 🛎 🛞                                                                                              |        | र्ज़ <sup>46</sup> .111 689 |  |  |  |  |  |
|----------------------------------------------------------------------------------------------------|--------|-----------------------------|--|--|--|--|--|
| く返回                                                                                                   | 创建不符合项 |                             |  |  |  |  |  |
| 检查对象:蓝海号(高银)                                                                                          |        |                             |  |  |  |  |  |
| *标题                                                                                                   |        | 请输入标题                       |  |  |  |  |  |
| *检查日期                                                                                                 | 清      | <b>违择检查日期</b>               |  |  |  |  |  |
| *检查类型                                                                                                 | ja     | 訪选择检查类型                     |  |  |  |  |  |
| 部门                                                                                                    |        | 不符合项                        |  |  |  |  |  |
| 检查机构                                                                                                  |        | 岸基                          |  |  |  |  |  |
| 不符合项附件                                                                                                |        | 上传附件                        |  |  |  |  |  |
| 999 总数:1<br>13 步骤12操作后,<br>计划完成日期:2023-05-20<br>回到创建不符合项界<br>電息: 可快继续添加问<br>题籍: 若所有信息添加<br>完整, 点击提交审批 |        |                             |  |  |  |  |  |
| 提交审                                                                                                   | "批~ 保存 | 取消                          |  |  |  |  |  |

下一步:

体系检查新增后,根据创建时所选择的整改者,单据会到达整改者的工作台。